# 1 กดเข้าไปยังหน้าสินค้าที่สนใจ แล้วเลือกใส่ลงตะกร้า

|                                        | ซื้อ M · A · C STUD | ชื้อ M · A · C STUDIO FIX CUSHION 1 ชั้น รับฟรี MINI M · A · C LIPSTICK สี RUBY WOO คลิกเพื่ออ่านรายละเอียด |                                                                                                    |                                                              |  |  |  |
|----------------------------------------|---------------------|----------------------------------------------------------------------------------------------------|----------------------------------------------------------------------------------------------------|--------------------------------------------------------------|--|--|--|
|                                        | WHAT'S NEW PRODUCTS | BESTSELLERS EXPLORE                                                                                         | M·A·C PRO MORE ▼ Q                                                                                                 | MY M · A · c                                                 |  |  |  |
| AS IF I CARE (407)<br>DEEP MAUVEY PINK |                     |                                                                                                    | <b>OVERVIEW</b> DETAILS                                                                                            |                                                              |  |  |  |
| 2                                      |                     |                                                                                                    | LOVE ME LIPSTICK<br>ลิปสติกสูตรอาร์เทนออยที่จะช่วยให้ลิปสติกสีชิค ติดทนนาน พร้อมเดินคว<br>อาติมให้ความรู้สึกหรูหรา | ามชุ่มชิ้นให้รับฝีปากคลอดกิ้งวัน ด้วยพี่นิชแบบชอฟต์          |  |  |  |
| 0                                      |                     |                                                                                                    | <b>890.00 บาท</b> 3 g / 0.1 US oz<br>ฟิลเตอร์โดย ก็งหมด ชบุษู บุั <u>ต สับ เบอร์รี่ แคง</u>                        | ดูเฉคสีทั้งหมด                                               |  |  |  |
|                                        |                     |                                                                                                    |                                                                                                    |                                                              |  |  |  |
|                                        |                     |                                                                                                    | KILLING ME SOFTLY LA FEMME (410) AS IF I CARE (40<br>(4<br>លើបវ័យនាមកាន                                            | 7) NINE LIVES (420) JOIE DE VIVRE (415)                      |  |  |  |
|                                        | Mos                 |                                                                                                    | ใส่ลงตะกรั                                                                                                    | in line line line line line line line li                     |  |  |  |
|                                        |                     |                                                                                                    |                                                                                                    | บริการจัดส่งฟรี และ คืนสินค้าฟรี<br>รับผลิตภัณฑ์งนาดทดลองฟรี |  |  |  |

## 2 เมื่อเลือกใส่ลงตะกร้าเรียบร้อยแล้วนั้น ลิปสติกจะเข้าไปอยู่ในตะกร้า ตามในภาพ คลิกชำระเงิน เพื่อเข้าสู่ขั้นตอนการชำระเงิน

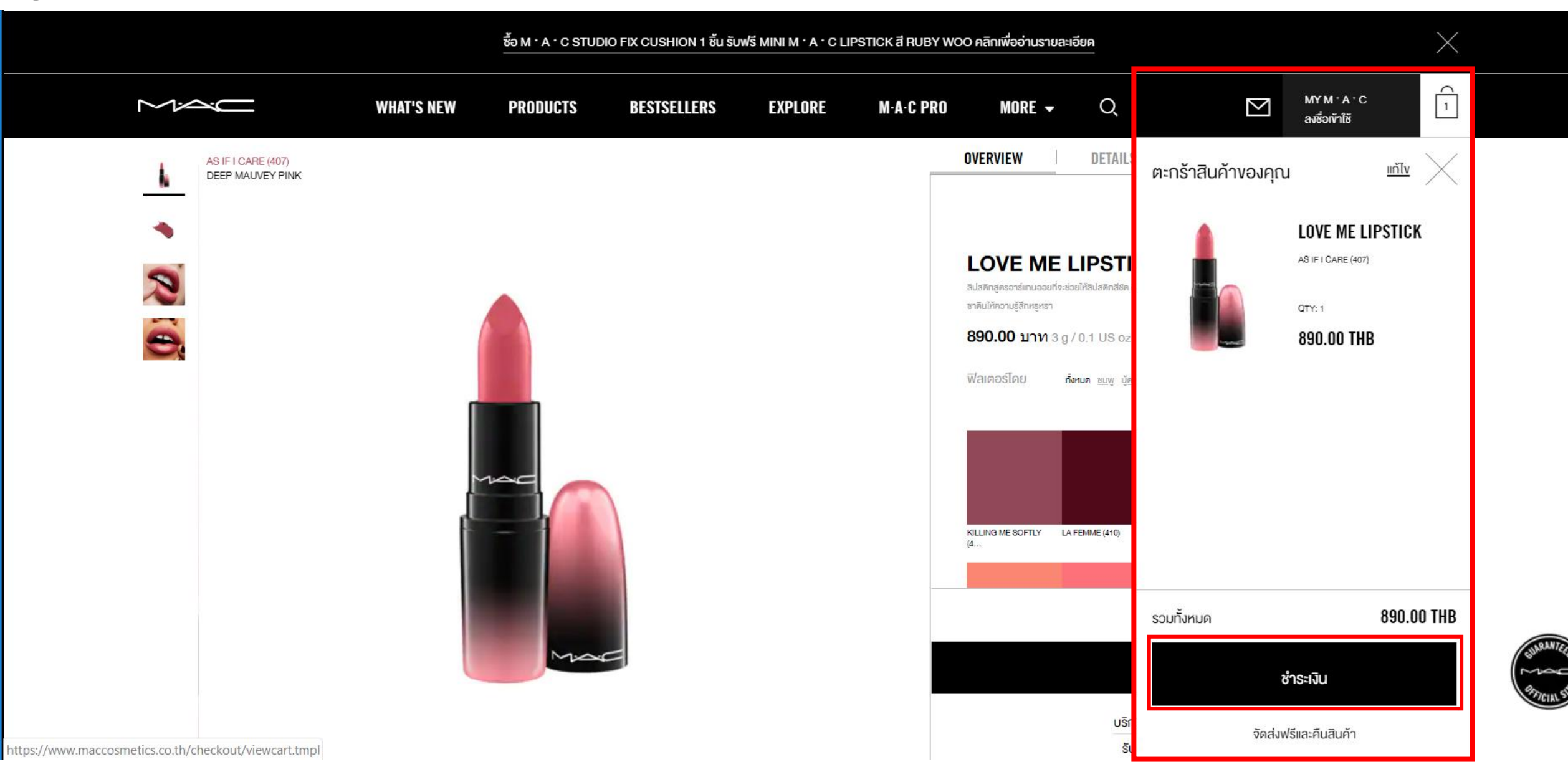

(3) คลิกชำระเงิน เพื่อเข้าสู่ขั้นตอนถัดไป

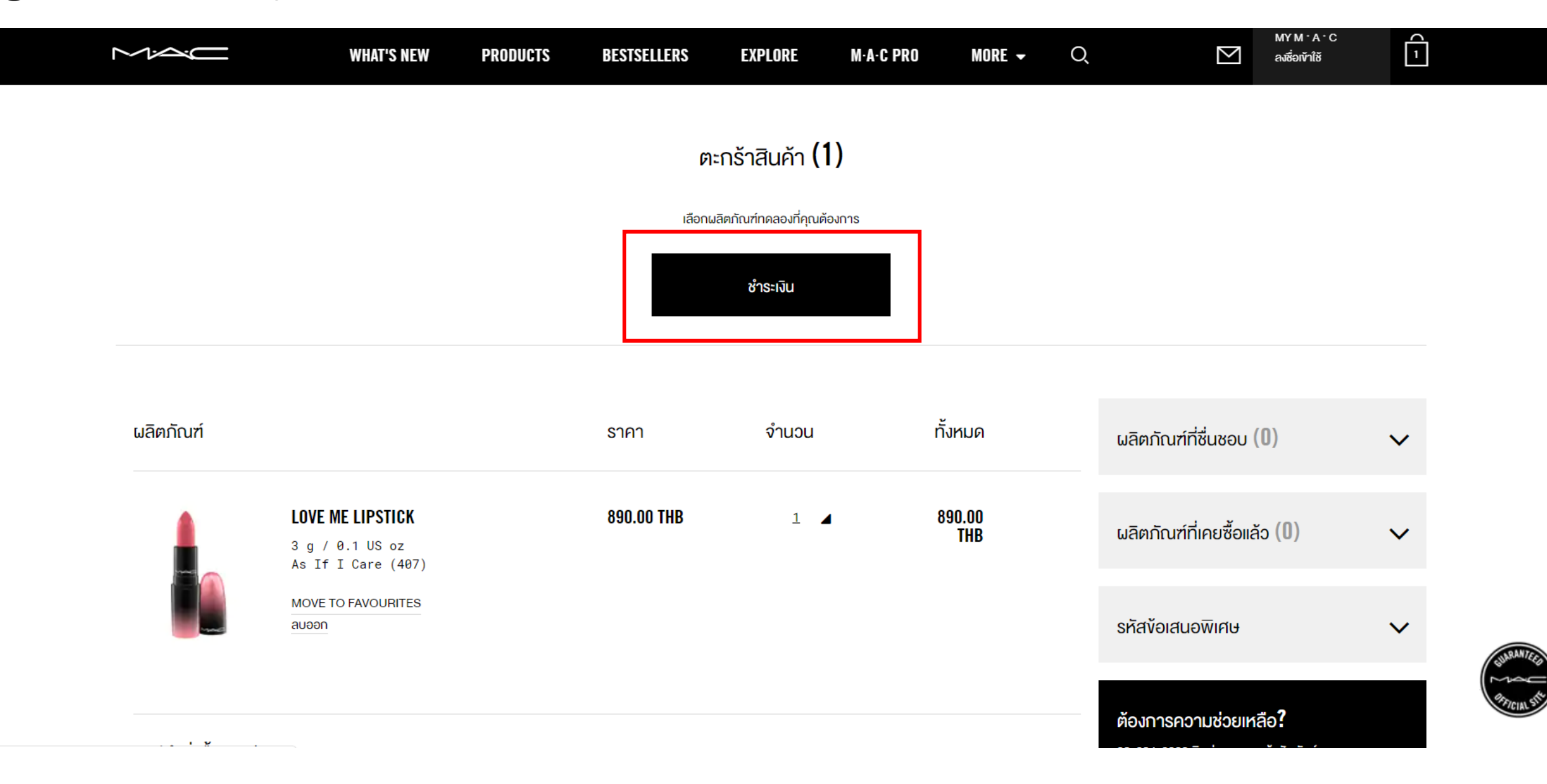

## 4 เลือกวิธีลงชื่อเข้าใช้ตามด้านล่าง

- 1. สำหรับลูกค้าใหม่
- 2. สำหรับลูกค้าเก่า maccosmetics.co.th
- 3. เลือกเชื่อมต่อกับบัญชีผู้ใช้ Facebook

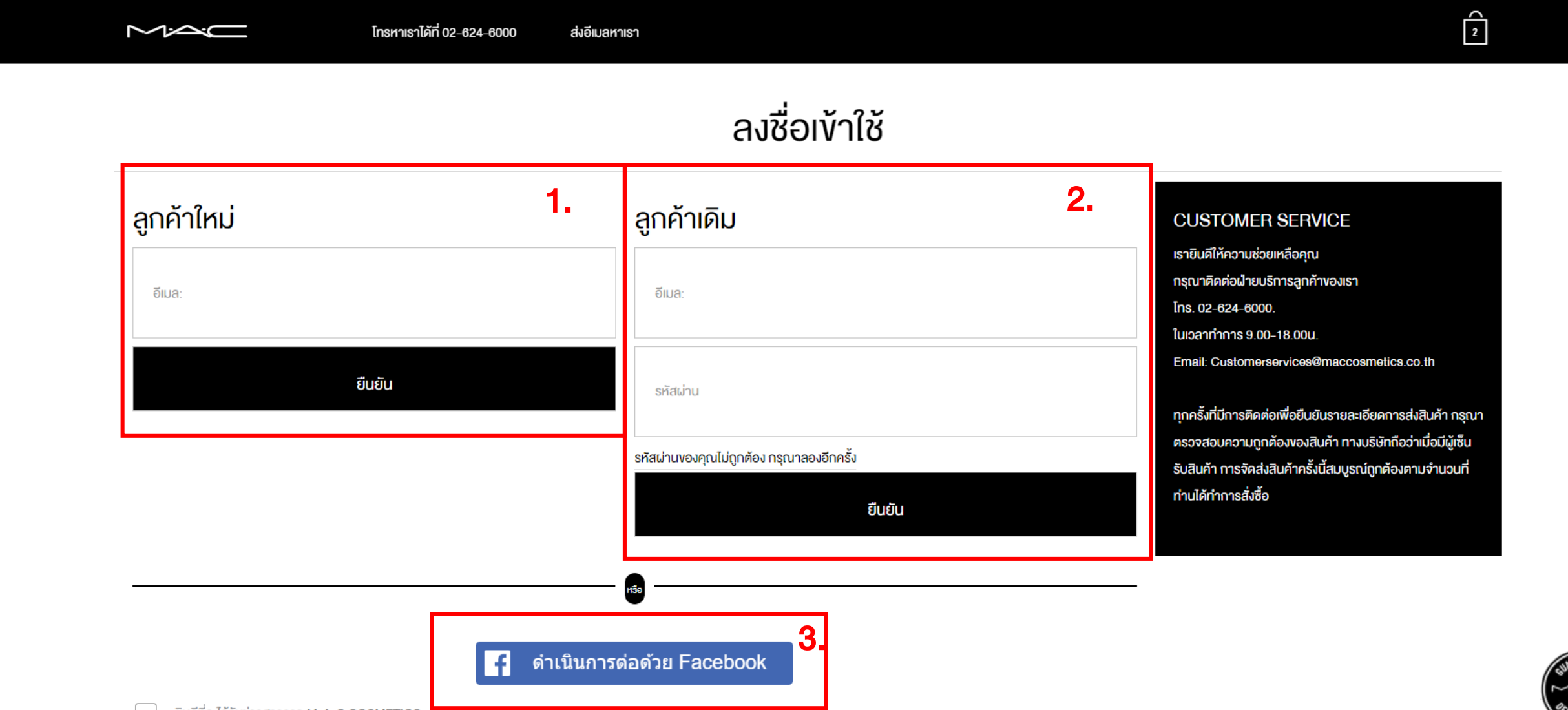

# 5 กรอกข้อมูลด้านล่างทั้งหมด

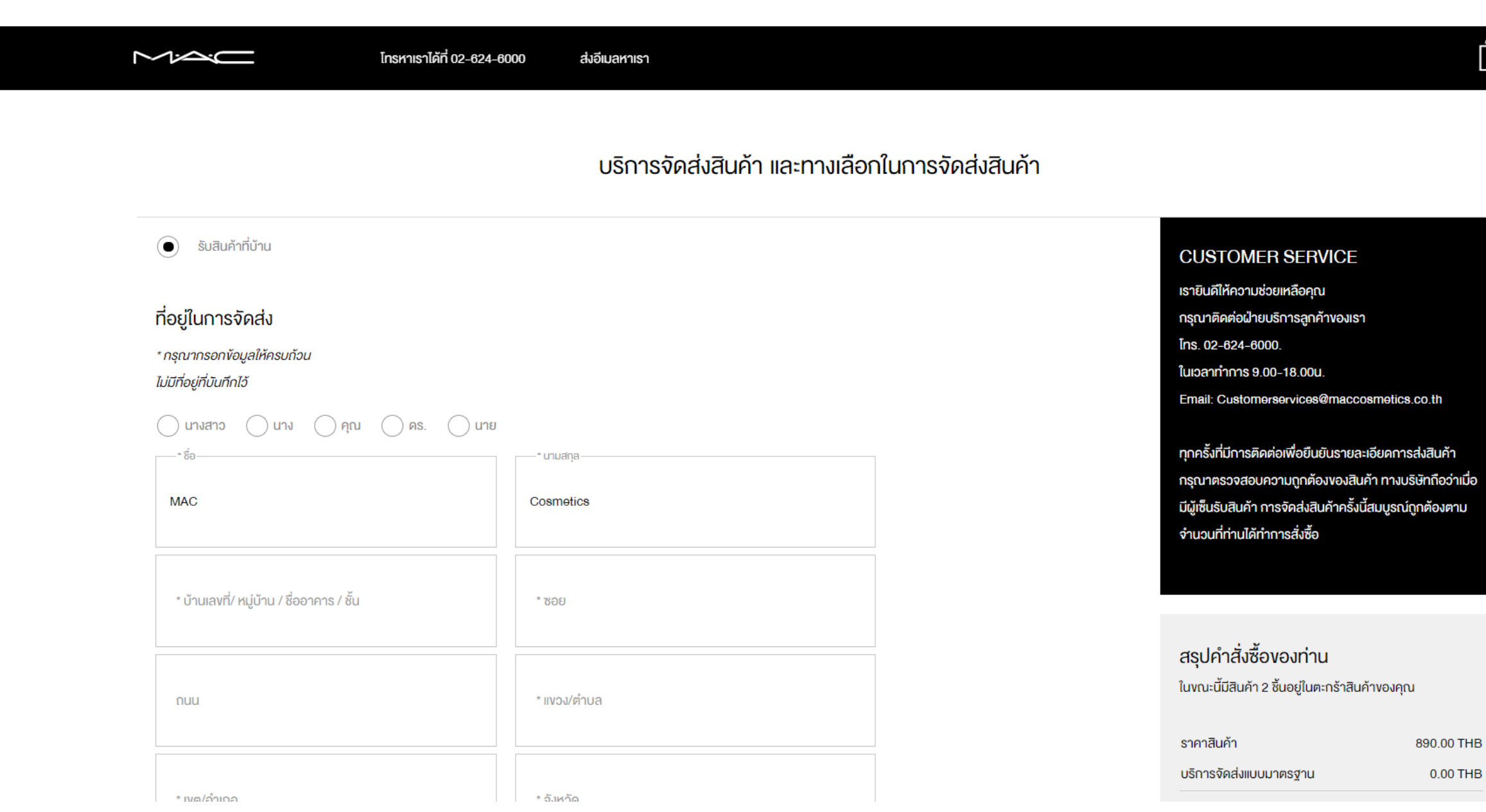

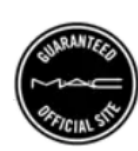

2

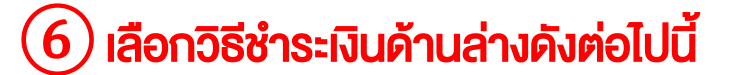

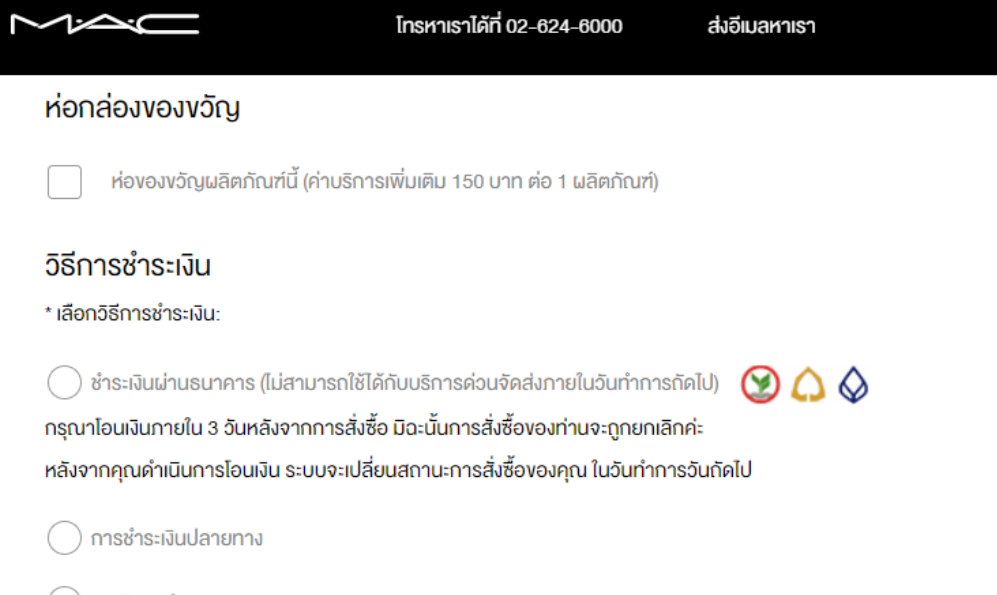

🔵 เครดิตการ์ด

#### M·A·C COSMETICS ONLINE จดหมายข่าว

ลงทะเบียนรับข่าวสารจาก M•A•C Cosmetics Online อัพเดทคอลเลคชั่นใหม่ ข่าวสารต่างๆ การให้บริการและกิจกรรมต่างๆ กั้งในออนไลน์และเคาน์เตอร์เครื่องสำอาง M•A•C ทุกสาขา

ยินดีที่จะได้รับข่าวสารจาก M·A·C COSMETICS

ในการให้อีเมลแก่เรา ท่านได้ยอมรับที่จะรับอีเมลติดต่อสื่อสารจา M·A·C Cosmetics

ชำระเงิน

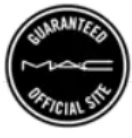

2

#### <u>วิธีการชำระเงิน</u>

\* เลือกวิธีการชำระเงิน:

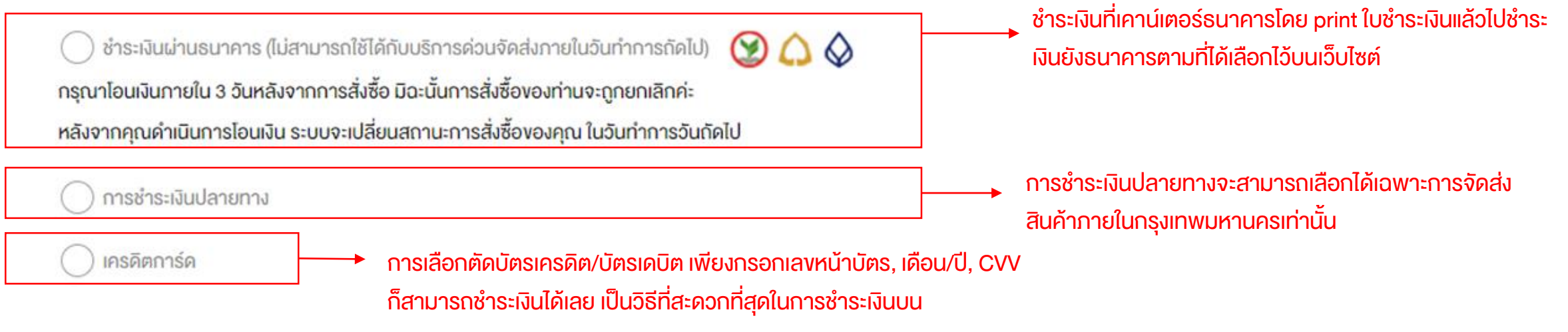

maccosmetics.co.th

### 7 หลังจากเลือกวิธีชำระเงินแล้วให้คลิก ชำระเงิน

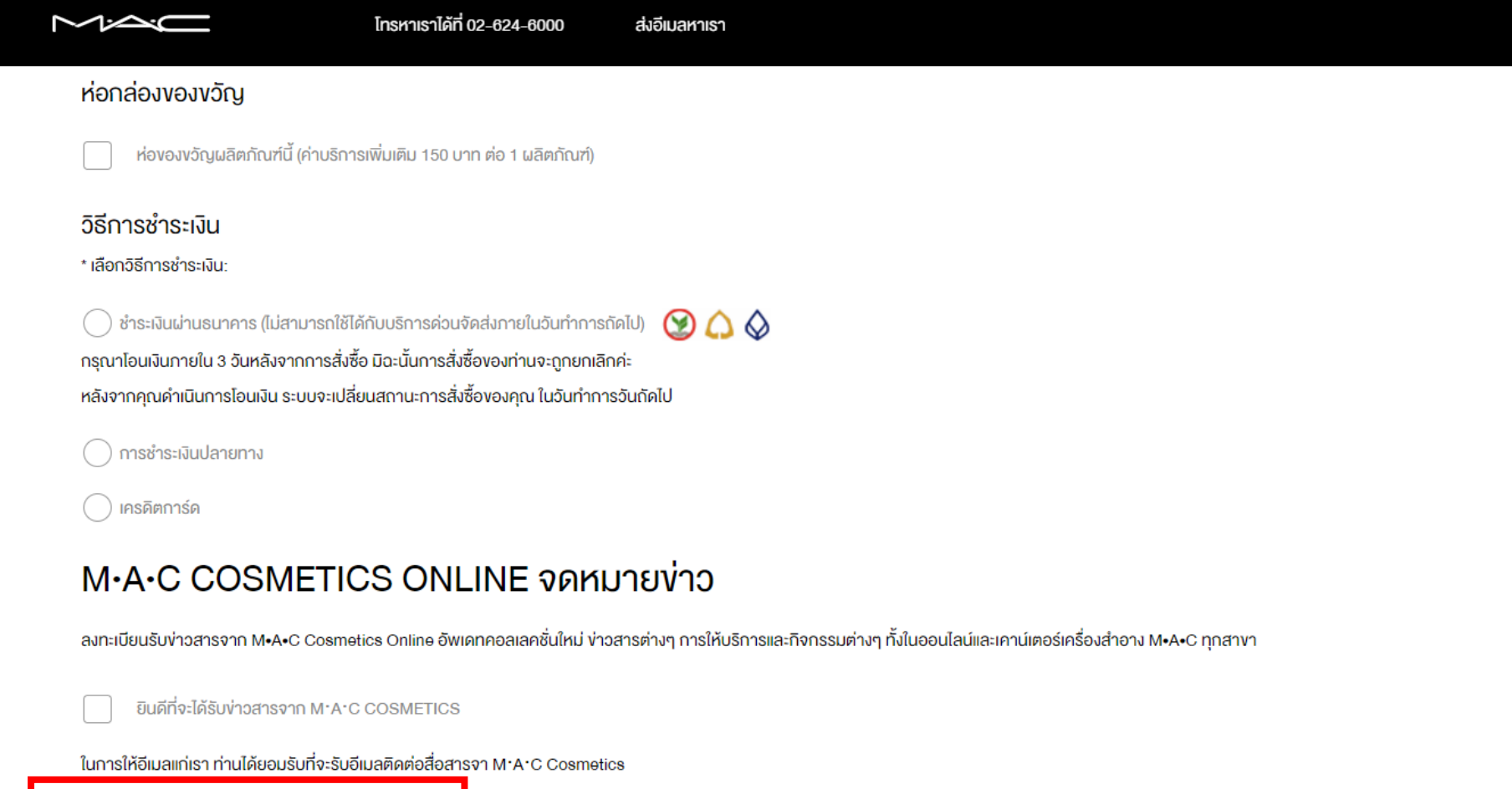

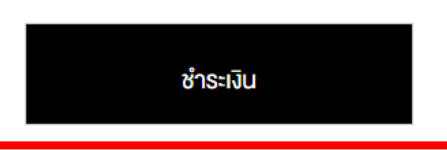

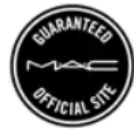

2

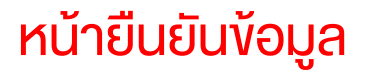

#### รายการสั่งซื้ององฉัน

| กรุณาตรวจสอบรายละเอียดคำสั่งซื้อ และกด 'ชำระเงิน' เมื่อคำสั่งชื่                            | อสมบูรณ์ คุณจะได้รับอีแ | มลยืนยัน เมื่อคำสั่งซื้อของท่านสมบูรณ์แล้ว ท่านจะได้รับอีเมลยืนยัน                                                                                                    |                             |                                                                                                    |
|---------------------------------------------------------------------------------------------|-------------------------|----------------------------------------------------------------------------------------------------|-----------------------------|----------------------------------------------------------------------------------------------------|
| รายละเอียดงองคำสั่งซื้อ<br>ที่อยู่ในการจัดส่ง<br><sup>นางสาว MAC Cosmetics</sup>            | แก้ไง                   | CUSTOMER SERVICE<br>เรายินดีให้ความช่วยเหลือคุณ<br>กรุณาติดต่อฝ่ายบริการลูกค้างองเรา<br>โทร. 02-624-6000.<br>ในเวลาทำการ 9.00-18.00น.<br>Email: Customerservices@maccosmetics.co.th |                             |                                                                                                    |
| 000 2007 Hoor<br>RAMA 4<br>Silom Bangrak<br>Bangkok 10500<br>เบอร์โทรศัพท์ติดต่อ: 026246000 |                         | BAMA 4<br>Silom Bangrak<br>Bangkok 10500<br>Thailand<br>เบอร์โกรศัพท์ติดต่อ (ใส่หมายเลขเท่านั้น): 0812345678<br>เบอร์โกรศัพท์ติดต่อ: 026246000                                      |                             | ทุกครั้งที่มีการติดต่อเพื่อยืนยันรายละเอียดการส่งสินค้า<br>กรุณาตรวจสอบความถูกต้องของสินค้า ทางบริษัทถือว่าเมื่อ<br>มีผู้เซ็นรับสินค้า การจัดส่งสินค้าครั้งนี้สมบูรณ์ถูกต้องตาม<br>จำนวนที่ท่านได้ทำการสั่งซื้อ |
| <b>ห่อกล่องของขวัญ</b><br>คำสั่งซื้อนี้ ไม่ใช่ของขวัญ<br>ห่อของขวัญ ไม่                     | แก้ไง                   | วิธีการชำระเงิน<br>ชำระเงินผ่านธนาคาร (ไม่สามารถใช้ได้กับบริการค่วนจัดส่งกายในวันทำ<br>วิธีการจัดส่ง                                                                                | แก้ไข<br>การถัดไป)<br>แก้ไข | สรุปคำสั่งซื้ององท่าน<br>ในงณะนี้มีสินค้า 2 ชิ้นอยู่ในตะกร้าสินค้างองคุณ<br>ราคาสินค้า 890.00 THB                                                                                                    |

วิธีการ: บริการจัดส่งแบบมาตรฐาน

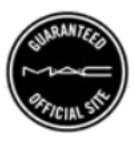

0.00 THB

บริการจัดส่งแบบมาตรฐาน

### ในหน้ายืนยันข้อมูลในเลื่อนลงด้านล่างแล้วเลือกชำระเงิน

|              | โทรหาเราได้ที่ 02-624-6000                                       | ส่งอีเมลหาเรา                                           |               | 2                                                                                                    |
|--------------|------------------------------------------------------------------|---------------------------------------------------------|---------------|----------------------------------------------------------------------------------------------------|
| Hovorvorg is |                                                                  | <b>วิธีการจัดส่ง</b><br>วิธีการ: บริการจัดส่งแบบมาตรฐาน | แก้ไง         | ราคาสินค้า 890.00 THB<br>บริการจัดส่งแบบมาตรฐาน 0.00 THB                                                       |
| สินค้า       |                                                                  | ราคา จำนวน                                              |               | ยอดรวมที่ต้องชำระ 890.00 THB<br>ภาษีมูลค่าเพิ่ม ( 7% ) 58.22 THB<br>ราคาที่ยังไม่รวมภาษีมูลค่าเพิ่ม 831.78 THB |
|              | <sub>งบาด</sub> : 3 g / 0.1 US oz<br>As If I Care (407)<br>ลบออก | 890.00 THB 1 🔺                                          | 890.00<br>THB | รหัสข้อเสนอพิเศษ<br>คุณสามารถใช้รหัสโปรโมชั่นเพียง 1 รหัสต่อ 1 คำสั่งซื้อแ                                     |
|              |                                                                  | <b>COMPLIMENTARY</b> <sup>1</sup>                       | 0.00 THB      | ใช้ CODE                                                                                                    |
| ชำระเ        | จิน                                                              |                                                         |               | <b>่ ข้อมูลเพิ่มเติม:</b><br>การจัดส่งผลิตภัณฑ์<br>รายละเอียดภาษี                                              |
| L            |                                                                  |                                                         |               | การคืนสินค้า<br>                                                                                               |

# คำสั่งซื้อเสร็จสมบูรณ์

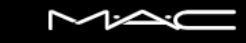

โทรหาเราได้ที่ 02-624-6000 ส่งอีเมลหาเรา

-

ยืนยันคำสั่งซื้อ

### YOUR ORDER HAS BEEN PLACED

เลงที่คำสั่งซื้อ 1434428912

กรุณา กรณีเลือกชำระเงินผ่านเคาน์เตอร์ธนาคารให้คลิกที่นี่เพื่อดาวน์โหลดใบชำระเงิน.

อีกสักครู่คุณจะได้รับจดหมายการยืนยันคำสิ่งซื้อทางอีเมล พร้อมทั้งการยืนยันการจัดส่งเมื่อเราจัดส่งสินค้าให้แก่คุณ

สั่งพิมพ์ใบเสร็จยืนยันการสั่งซื้อ